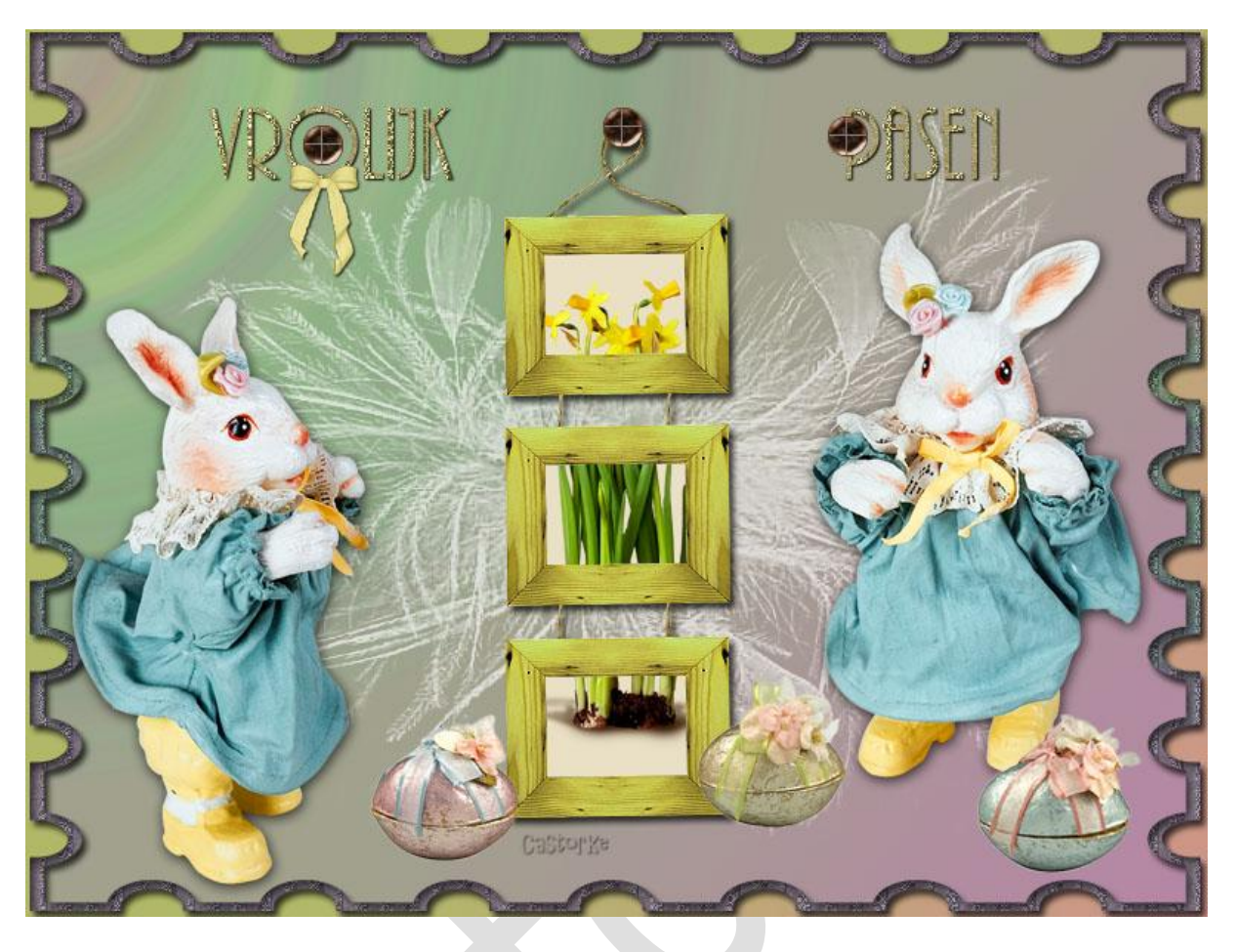

PS\_pas\_les5

Deze les is door mezelf geschreven en bedacht. Enige gelijkenis berust op louter toeval.

Is gemaakt met Photoshop CS6 extended.

Bedankt aan de tubeuze's en de Toelating.

Zonder hen zou het niet mogelijk zijn dat deze les tot stand kwam. Respecteer hun werk, gelieve dan ook niets aan de <u>tubes</u> en de <u>bestandsnaam</u> te veranderen.

De credits behoren tot de originele Artist of maker.

Materiaal:

Tubes van Cajoline scraps, castorke, gedeeld in groepen.

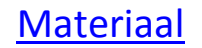

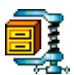

Zo dan beginnen we nu:

- 1. CTRL + N (open nieuwe afbeelding) 800 x 600 wit.
- CTRL + SHIFT + N (nieuwe laag)
   Zet de VG kleur op #9da877 en de AG kleur op#c2706b
   Aktiveer het verloop voorgrond naar achtergrond, lineair verloop
   Trek van het middelpunt naar Rechts Onder.
   zet de laagdekking op 80%
- 3. CTRL + SHIFT + N (nieuwe laag)

Vul met verloop blauwe tinten , Radiaal verloop, Zet de dekking op 50%

PS Bestand Bewerken Afbeelding Lass Type Selectoren Filter 3D Weergave Venster Help Control of Transparantie

Trek van LINKS boven naar het middelpunt.

- Zet de laagdekking in het lagenpallet op 50% Noem deze laag blauwe tinten.
- Open fantasy-3-bd-17-4-09 Zet de laagdekking op 66%
   Overvloeimodus op bleken.
   Filter/ onscherp masker

|                             | •                | OK<br>Annuleren<br>Voorvertoning |
|-----------------------------|------------------|----------------------------------|
|                             |                  |                                  |
| - 1                         | 00% <u>+</u>     |                                  |
| Hoeveel: 196                |                  |                                  |
| Hoeveel: 196<br>Straal: 3,3 | Pixels Castor Ke | _ <u>`</u>                       |

- 6. CTRL + SHIFT + N (nieuwe laag)
- Aktiveer aangepaste vorm en zoek postzegel 2 Klik in je afbeelding vul het volgende in:

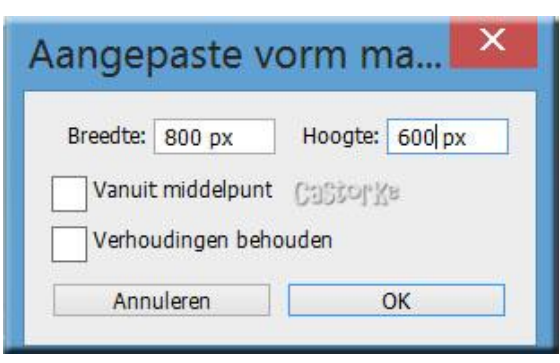

Rechtsklik in het lagenpallet - Laag omzetten in pixels. CTRL + T transformeer naar 99%

Noem deze laag kader.

8. CTRL + A, klik V op je toetsenbord.

centreer, klik op verticale en horizontale middelpunten uitlijnen.

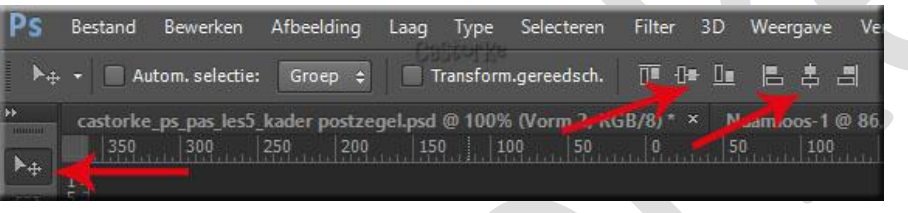

Deselecteer

9. Tik met toverstaf in het buitenste gedeelte van de kader.

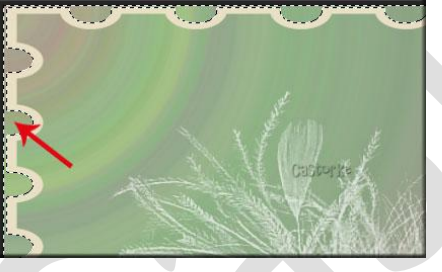

Aktiveer laag blauwe tinten. Druk op delete. Deselecteer.

- 10. Ga terug naar de laag kader.
- 11. Pas volgende laagstijlen toe:

| Laagstijl                                                                                                    | Lagostiil                                                                                                    |
|----------------------------------------------------------------------------------------------------|----------------------------------------------------------------------------------------------------|
| Schaduw binnen<br>Structuur<br>Overvloeimodus: Vermenigvuldigen<br>Dekking:<br>Hoek:<br>Afstand:<br>Sprken:<br>Grootte:<br>Sprken:<br>Sprken:<br>Sprk | Verloop<br>Overvloeimodus: Normaal V Dithering<br>Dekking: 2 %<br>Verloop: 0 0 0 0 0 0 0 0 0 0 0 0 0 0 0 0 0 0 0 |
| Contour: Anti-aliased                                                                                                    | Hoek: 90 °<br>Schaal: 51 %                                                                                       |

## Verloop: Blauwe tinten.

## Goudpatroon: cas\_789a6c877

| Laaqstijl                    | Laagstijl                                           |
|------------------------------|-----------------------------------------------------|
| Patroonbedekking             | Slagschaduw                                         |
| Overvloeimodus: Normaal      | Overvloeimodus: Vermenigvuldigen V<br>Dekking: 55 % |
| Patroon:                     | Hoek: 120 ° Globale belichting gebruiken            |
| Schaal:<br>Koppelen met laag | Grootte:                                            |

- 12. Open Mary89CollabMimi\_018CTRL + A, CTRL + C, ga naar je werk CTRL + VCTRL + T transformeer naar 15%
- 13. Filter/ Verscherpen/verscherpen.
- 14. Houd je shift toets ingedrukt en tik met je toverstaf in het midden van de kleine kaders (alle drie) Je hebt nu 3 selecties staan.
- 15. CTRL + SHIFT + N (nieuwe laag) Laag/ ordenen/ naar achteren.
- 16. Houd je shift toets ingedrukt en vul het eerste vierkant met kleur #eae0c5. Nu heeft hij alle drie de selecties gevuld.

Laat de selectie staan.

- 17. Open Lily\_easter\_el31sh
  CTRL + T transformeer naar 15%
  CTRL + A, CTRL + C
  ga naar je werk Bewerken/ Speciaal plakken in.
- 18. Maak een groep 3kadertjes. Houd je shift toets ingedrukt. Selecteer de lagen gele kadertjes, bloem, achtergrondje Schuif deze in de groep, Sluit de groep door op het kleine driehoekje te klikken. Laagstijl/ Slagschaduw afstand 5, grootte 5, kleur zwart
- 19. Aktiveer de bovenste laag.
- 20. CTRL + SHIFT + N (nieuwe laag)
  Druk op M toetsenbord selecteer Ovaal selectiekader.
  Zet de stijl: op Vste gr., B 20px, H 20px (in je werkbalk)
  Klik op je werk vul de selectie met kleur #808080
  Noem deze laag vijs

21. Dupliceer de laag

CTRL + D (Deselecteer)

Druk op M selecteer selectiekader één rij.

Ga in het midden van het rondje staan en klik.

Delete

CTRL + D (Deselecteer)

Druk op M selecteer selectiekader één kolom.

Ga in het midden van het rondje staan en klik.

## Delete

Laagstijl/ patroonbedekking - Texture\_009\_512

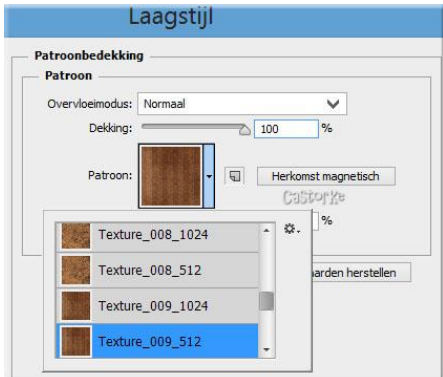

Laagstijl/ Schuine kant en Reliëf. Zet de glanscontour op kegel omgekeerd.

| Structuur                                                                | relief                                  |                                       |               |  |
|--------------------------------------------------------------------------|-----------------------------------------|---------------------------------------|---------------|--|
| Stil:                                                                    | Schuine kant binnen                     | V                                     |               |  |
| Techniek:                                                                | Vloeiend                                | ~                                     |               |  |
| Diepte:                                                                  | ~                                       | 100                                   | %             |  |
| Richting:                                                                | Omhoog                                  | Omlaag                                | _             |  |
| Formaat:                                                                 | <u> </u>                                | 5                                     | рх            |  |
| Zachter maken:                                                           |                                         | 0                                     | рх            |  |
|                                                                          |                                         |                                       |               |  |
| Schaduw —                                                                |                                         |                                       |               |  |
| Schaduw<br>Hoek:                                                         | 120°                                    |                                       |               |  |
| Schaduw — Hoek:                                                          | (†)<br>↓ 120 °<br>↓ Globale             | belichting ge                         | ebruiken      |  |
| Schaduw Hoek:                                                            | (+) 120 °<br>✓ Globale<br>30 °          | belichting ge                         | ebruiken      |  |
| Schaduw<br>Hoek:<br>Hoogte:<br>Glanscontour:                             | til20 °<br>↓ Globale<br>30 °<br>↓ Anti- | belichting ge<br>aliased<br>Castor ki | ebruiken<br>8 |  |
| Schaduw Hoek:<br>Hoogte:<br>Glanscontour:<br>Modus markeren:             | Globale<br>30 °                         | belichting ge<br>aliased<br>(Gabtor K | ebruiken      |  |
| Schaduw Hoek:<br>Hoogte:<br>Glanscontour:<br>Modus markeren:<br>Dekking: | ti20 °<br>✓ Globale<br>30 °<br>Bleken   | belichting ge<br>aliased<br>CaStor K  | ebruiken      |  |

- 22. Aktiveer de laag vijs Laagstijl lijn 1px kleur #673923
- 23. Klik in het lagepallet op de twee lagen van de vijs(worden blauw opgelicht) CTRL + E

Verplaats de vijs op het koordje van de kaders.

24. Open CAJ.SCR.FR. JOY.PAQ. 10CTRL + T transformeer naar 50%CTRL + A, CTRL + C, ga naar je werk CTRL + V

Laagstijl/ Slagschaduw

| Ļ                           | .aagstijl        |        |                                    |
|-----------------------------|------------------|--------|------------------------------------|
| lagschaduw —<br>Structuur — |                  |        |                                    |
| Overvloeimodus:             | Vermenigvuldigen |        | ¥ 🗾                                |
| Dekking:                    |                  | 75     | %                                  |
| Hoek:                       | ● 120 ° [        | Global | e belichting gebruiker<br>IStor Xe |
| Afstand:                    |                  | 2      | рх                                 |
| Spreiden:                   |                  | 0      | %                                  |
| Grootte                     |                  | 10     | DX                                 |

Zet op zijn plaats.

25. Open CAJ.SCR.FR. JOY.PAQ. 9

CTRL + T transformeer naar 50%

CTRL + A, CTRL + C, ga naar je werk CTRL + V

Laagstijl/ Slagschaduw

| lagschaduw —                   |                  |                                                                            |         |
|--------------------------------|------------------|----------------------------------------------------------------------------|---------|
| Structuur                      |                  |                                                                            |         |
| Overvloeimodus:                | Vermenigvuldigen | × 🗆                                                                        |         |
| Dekking                        |                  |                                                                            |         |
| Derdang                        |                  | 75 70                                                                      |         |
| Hoek:                          |                  | Globale belichting ge                                                      | bruiker |
| Hoek:                          |                  | Globale belichting ge                                                      | bruiker |
| Hoek:                          |                  | Globale belichting ge                                                      | bruiker |
| Hoek:<br>Afstand:<br>Spreiden: |                  | Globale belichting ge<br>Globale belichting ge<br>Castor Ke<br>2 px<br>0 % | bruiker |

Zet op zijn plaats.

26. Open CAJ.SCR.FR. JOY.PAQ. 16

Maak één voor één een selectie rond de paasei knip of kopieer en plak op je werk. CTRL + T transformeer naar 50% Zet ze op hun plaats of naar je keuze.

27. Schrijf je tekst grootte 72,

Laagstijl/ patroonbedekking goudpatroontje ik heb hetzelfde genomen als bij de kader. Slagschaduw, afstand 1, grootte2 kleur zwart. Dupliceer het vijsje 2 maal en plaats in je tekst.

28. Open Bow4-YDesign

CTRL + A, CTRL + C, ga naar je werk CTRL + V CTRL + T transformeer naar 15% Slagschaduw, afstand 1, grootte2 kleur zwart. Schuif het op de letter O

29. Plaats je naam of watermerk.

Zo dat was het dan.

Ben benieuwd naar je werk. Stuur het me in originele grootte.

Plaats ik het bij de andere werkjes.

Om ze te bekijken klik <u>HIER</u>.

Vermeld wel je naam, het lesnummer, titel en dat het in Ps gemaakt is. Succes !

Emai

Vraagjes mag je me altijd mailen....

Het is verboden deze les geheel of gedeeltelijk te kopiëren.

De lessen staan geregistreed bij TWI

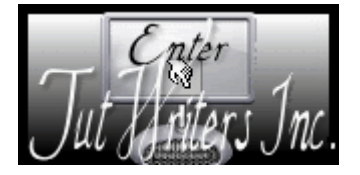